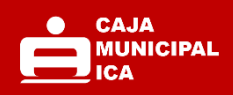

# GUIA DE USUARIO TIENDA VIRTUAL

Versión 1.0

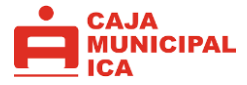

El objetivo de esta guía es proporcionar a los usuarios una referencia clara y detallada sobre el uso de la Tienda Virtual de Caja Ica. La guía está diseñada para facilitar la navegación, la compra de productos y prestación de servicios, asegurando que el cliente pueda aprovechar al máximo las funcionalidades del este canal digital de manera eficiente y segura.

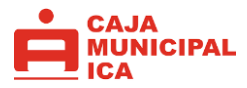

# INDICE

# ACCESO A TIENDA VIRTUAL

¿Cómo acceder a la Tienda Virtual de Caja Ica?

# **EXPLORACION DE PRODUCTOS**

¿Cómo navegar y explorar los productos?

# APERTURA UNA CUENTA

¿Cómo realizó la apertura de una cuenta?

# DESEMBOLSO EN LINEA

¿Cómo saber si accedo a una oferta crediticia?

¿Cómo realizar mi desembolso en línea?

# AGENDA TU CITA VIRTUAL

¿Cómo agendo una cita con un asesor?

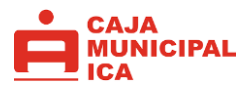

#### ACCESO A TIENDA VIRTUAL - EXPLORACION DE PRODUCTOS

## ¿Cómo acceder a la Tienda Virtual de Caja Ica?

Para ingresar a la Tienda Virtual de Caja Ica, sigue estos pasos:

1. En la pantalla superior del sitio web de Caja Ica, encontrarás el acceso directo a la Tienda Virtual.

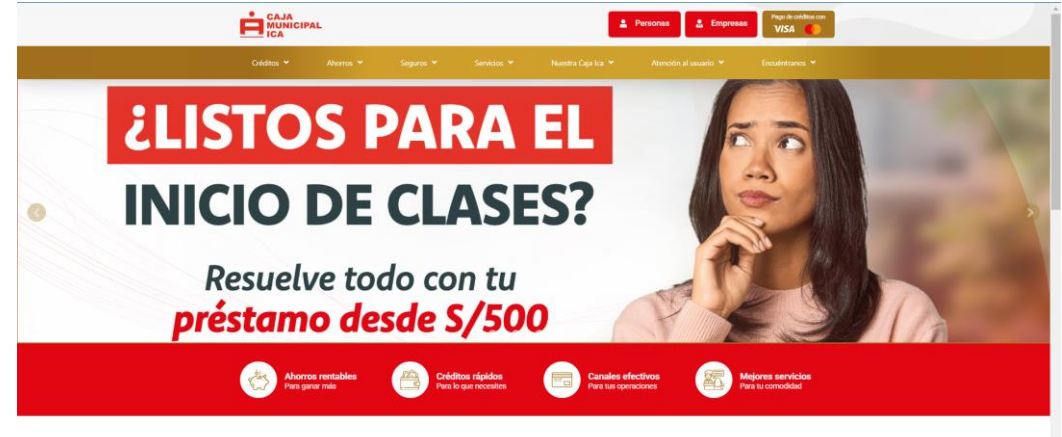

#### Le damos crédito a tu esfuerzo

2. Haz clic en la opción de Tienda Virtual y serás redirigido automáticamente.

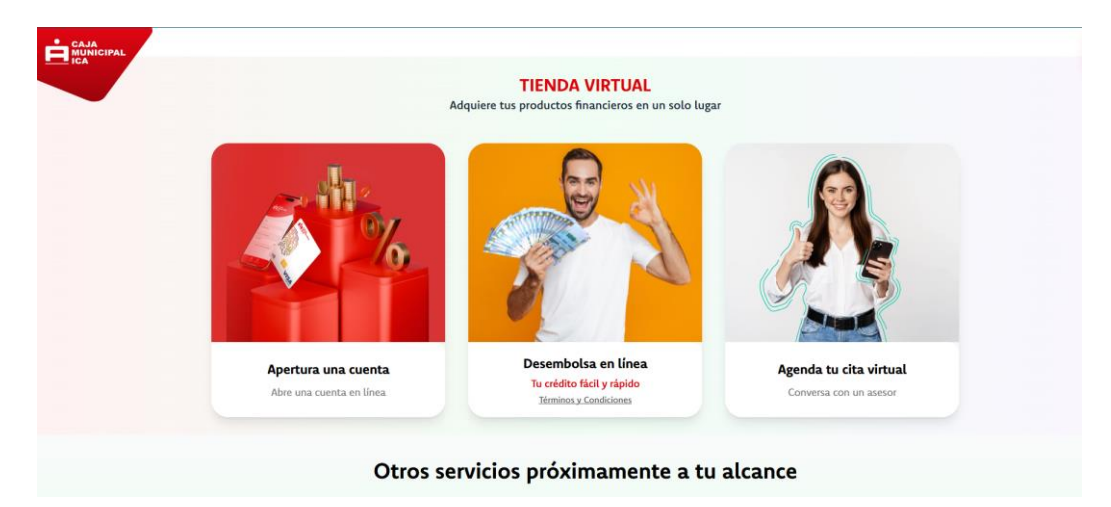

### ¿Cómo navegar y explorar los productos?

- 3. Una vez accedas a la página de Tienda Virtual, podrás encontrar las siguientes opciones en la pantalla principal:
  - $\ll$  Apertura una cuenta: Abre una nueva cuenta de manera rápida y segura.

 $\checkmark$  Desembolso en línea: Conoce si tienes una oferta de crédito vigente y realiza el desembolso sin necesidad de acudir a una agencia.

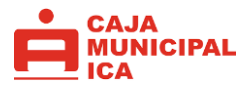

 $\checkmark$  Agenda tu cita virtual: Programa una reunión con un asesor para recibir atención personalizada.

<u>NOTA</u>: Asegúrate de contar con una conexión estable a internet para una mejor experiencia de navegac **APERTURA DE UNA CUENTA** 

# ¿Cómo realizó la apertura de una cuenta?

Hacer clic en "Apertura una cuenta".

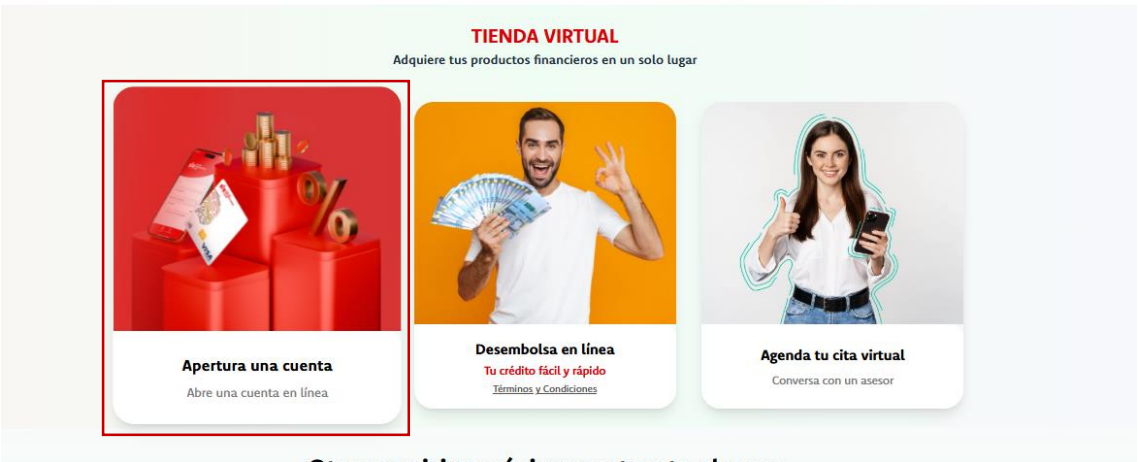

Otros servicios próximamente a tu alcance

Selecciona la cuenta de ahorros que se acomode a tus necesidades, en cada una de ellas encontrarás información importante. Haz clic en "Abrir cuenta".

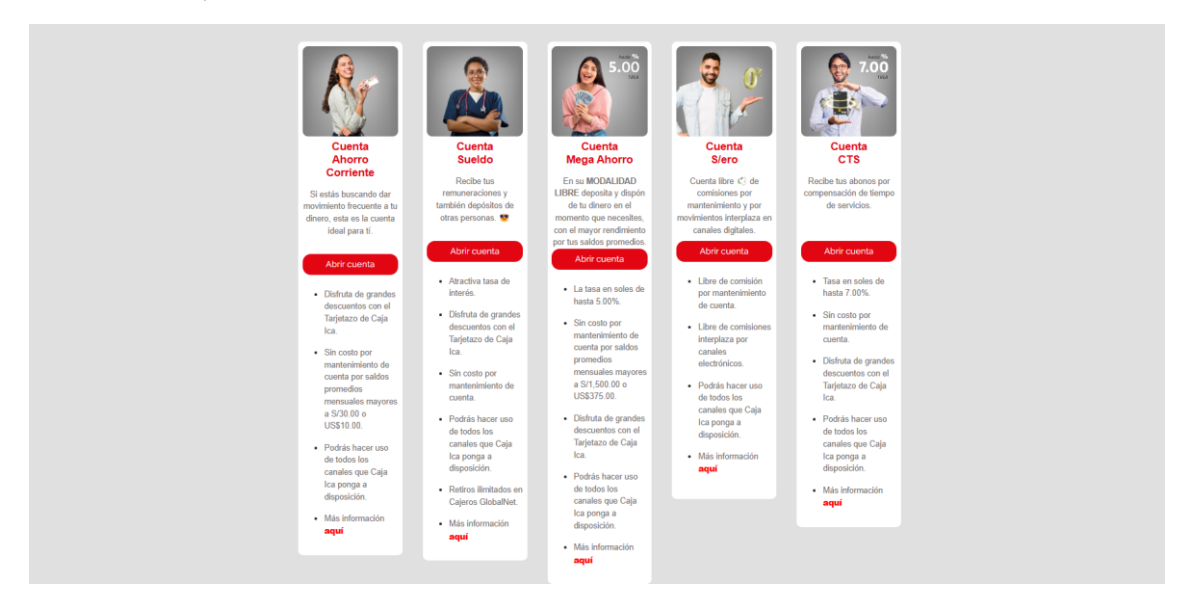

Ingresa tu número de DNI, lee y acepta la política de privacidad y haz clic en "Iniciar Apertura".

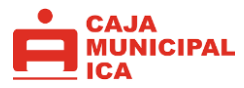

|        |        | Last.  | -                                     |                                    |
|--------|--------|--------|---------------------------------------|------------------------------------|
| Paso 1 | Paso 2 | Paso 3 | Porque lo quería<br>Abre tu CUENTA DE | S Finalizar<br>as simple<br>AHORRO |
| . • 1  |        |        | Ingresa tus d                         | atos                               |
|        |        | •      | Número de DNI *                       |                                    |
| •      |        |        | He leido y acepto las políticas       | de privacidad.                     |
|        |        |        | A STATE OF A                          |                                    |

Verifica si cumples con los requisitos para la apertura de una cuenta y confirma que la información proporcionada tiene carácter de declaración jurada.

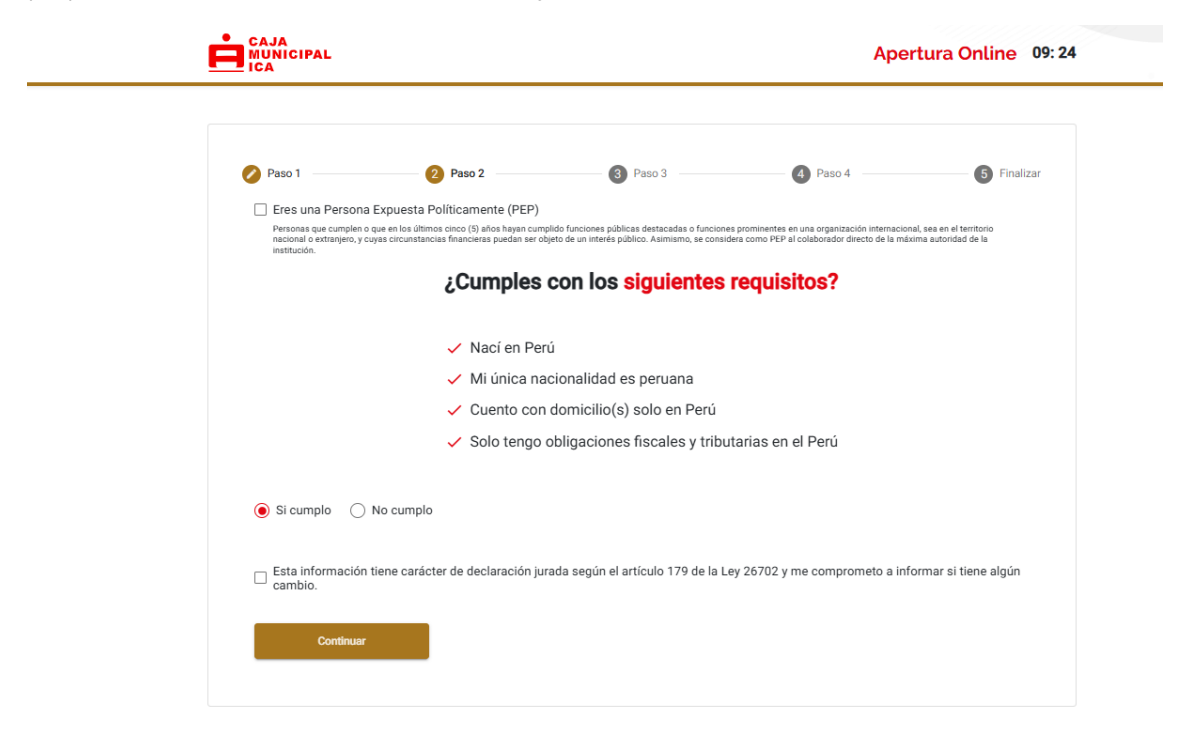

Si eres un nuevo cliente de Caja Ica, ingresa tu correo electrónico y número de celular. Si ya eres cliente, tus datos se mostrarán automáticamente. Luego, selecciona la moneda en la que deseas ahorrar (soles o dólares) y elige la agencia de Caja Ica donde prefieres realizar tus operaciones. Finalmente, haz clic en "Continuar".

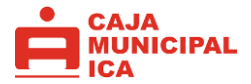

| CAJA<br>MUNICIPAL<br>ICA |                                         |                                                                                                    | Ape                                                       | ortura Online 08:01       |
|--------------------------|-----------------------------------------|----------------------------------------------------------------------------------------------------|-----------------------------------------------------------|---------------------------|
| 🖉 Paso 1                 | Paso 2                                  | 3 Paso 3                                                                                                    | Paso 4                                                    | 5 Finalizar               |
|                          | Ing                                     | resa tus datos <mark>perso</mark>                                                                                        | nales                                                     |                           |
|                          |                                         | Ingresa tu correo electrónic                                                                                             | 0                                                         |                           |
|                          | Correc e                                | h@hotmail.com                                                                                                    |                                                           |                           |
|                          |                                         | Ingresa tu número de celula                                                                                              | ar                                                        |                           |
|                          | Número                                  | de celular                                                                                                    |                                                           |                           |
| Nota: Estimado clie      | nte, en caso sus datos no esten correct | ss agnadeceremos pueda actualizar su inform<br>Web o por nuestra Central Telefónica 056-58<br>;En qué moneda deseas ahor | nación por los siguientes canales: Red de<br>1430<br>FGT? | r agencias Caja Ica, Caja |
|                          | ¿Qué agencia de Caja                    | Ica es de tu preferencia para                                                                                            | realizar tus operaciones?                                 |                           |
|                          | r Seleccio<br>AGEN                      | na una agencia *                                                                                                    | *                                                         |                           |
| Nota: Puedes ut          | AGEN0                                   | CIA HUARAL                                                                                                    | d que elegiste, se te cobr                                | rará una comisión de      |
|                          | acuerd AGEN                             | CIA HUAURA                                                                                                    | rifario.                                                  |                           |
|                          | AGEN                                    |                                                                                                    |                                                           |                           |
|                          | AGEN                                    |                                                                                                    | -                                                         |                           |

Revisa y acepta los documentos contractuales de la cuenta seleccionada. Si lo deseas, autoriza la afiliación de tu cuenta a la tarjeta de débito (opcional). Luego, ingresa el código enviado a tu correo electrónico y haz clic en "Continuar".

| 2 ————————————————————————————————————                                                 | 4 Paso 4                                                                                                    | 5 Finalizar                                                                                                    |
|----------------------------------------------------------------------------------------|----------------------------------------------------------------------------------------------------|----------------------------------------------------------------------------------------------------|
| Falta poco para To                                                                     | erminar                                                                                                    |                                                                                                    |
| Tu cuenta ya está casi                                                                 | lista                                                                                                    |                                                                                                    |
| isa los documentos contractuales:                                                      |                                                                                                    |                                                                                                    |
| Cláusulas generales de contrataciór                                                    | de operaciones                                                                                                    |                                                                                                    |
| pasivas<br>• Cartilla de información                                                   |                                                                                                    |                                                                                                    |
| He leído y acepto los documentos con<br>S/ero                                          | tractuales de la Cuenta                                                                                                    |                                                                                                    |
| documentos contractuales se enviará                                                    | n a tu correo                                                                                                    |                                                                                                    |
| Autorizo afiliar mi cuenta Cuenta S/erc<br>para uso de canales externos <b>(Opcion</b> | a mi tarjeta de débito<br>al).                                                                                                    |                                                                                                    |
| mos enviado un código al correo <b>anal</b> u                                          | icia_2; nail.com                                                                                                    |                                                                                                    |
| Ingresa el código                                                                      |                                                                                                    |                                                                                                    |
| En código estara vigente durante                                                       | 02:50                                                                                                    |                                                                                                    |
|                                                                                        | 2 Paso 3 Falta poco para Te Tu cuenta ya está casi Visa los documentos contractuales: • Cláusulas generales de contratación pasivas • Cartilla de información He leido y acepto los documentos con S/ero a documentos contractuales se enviará bucica_7all.com Autorizo afiliar mi cuenta Cuenta S/erc para uso de canales externos (Opcional entos enviado un código al correo analu Ingresa el código En código estara vigente durante | 2 Paso 3 Paso 4<br><b>Califac poco para Terminar</b><br>Tu cuenta ya está casi lista<br>Visa los documentos contractuales:<br>• Cláusulas generales de contratación de operaciones<br>pasivas<br>• Cláusulas generales de contratación de operaciones<br>pasivas<br>• Cláusulas generales de contratación de operaciones<br>pasivas<br>• Cláusulas generales de contratación de operaciones<br>pasivas<br>• Cláusulas generales de contratación de operaciones<br>pasivas<br>• Cláusulas generales de contratación de operaciones<br>pasivas<br>• Cláusulas generales de contratación de operaciones<br>pasivas<br>• Cláusulas generales de contratación de operaciones<br>pasivas<br>• Cláusulas generales de contratación de operaciones<br>• Cláusulas generales de contratación de operaciones<br>• Cláusulas generales de operaciones<br>• Cláusulas generales de operaciones<br>• C |

¡Listo! Ya puedes gozar de los beneficios de tu cuenta de ahorros en Caja lca.

¿Cómo saber si accedo a una oferta crediticia?

Hacer clic en "Desembolso en línea".

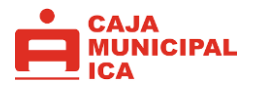

#### **TIENDA VIRTUAL**

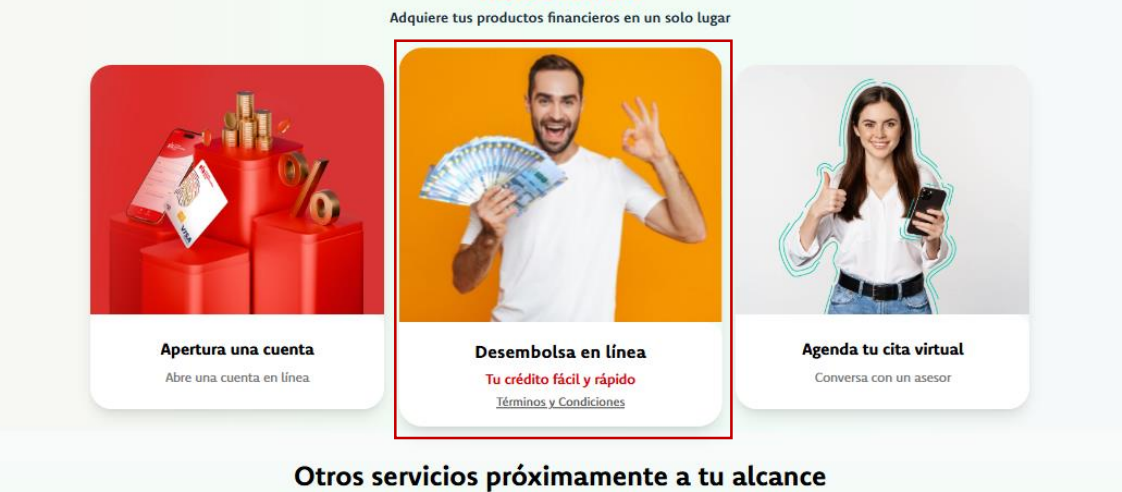

Para verificar si calificas para los créditos automáticos, ingresa tu número de DNI. Luego, lee y acepta los términos y condiciones, la política de privacidad y el tratamiento de tus datos personales. Finalmente, haz clic en "Continuar".

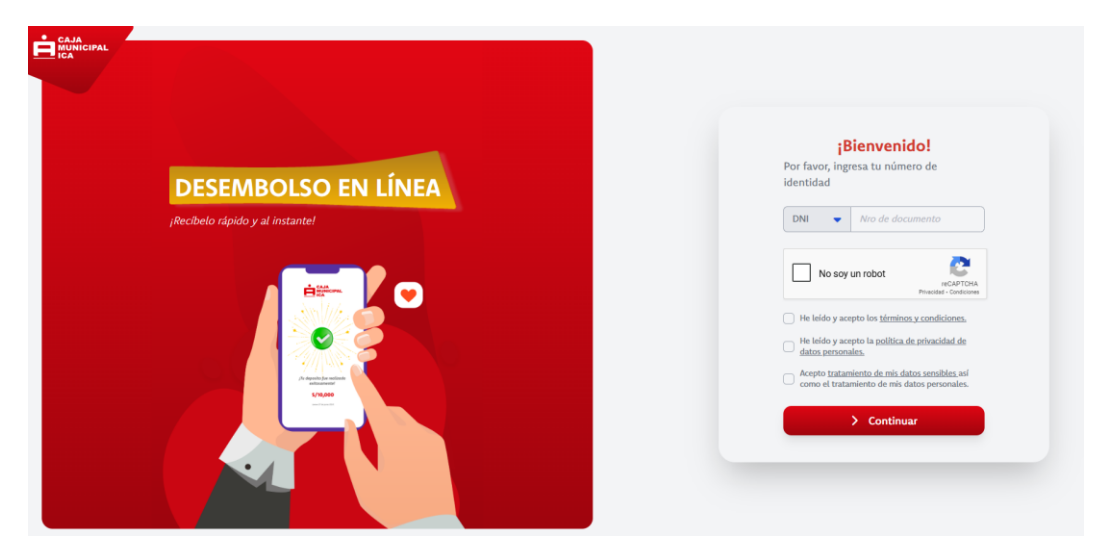

Si no calificas, se mostrará un mensaje informativo indicando que actualmente no hay un crédito disponible para ti.

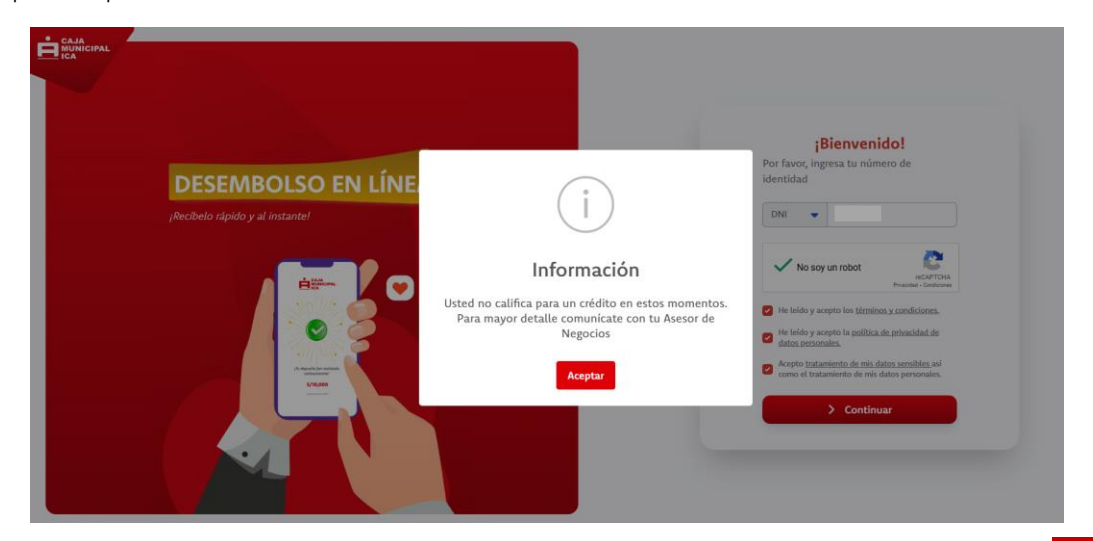

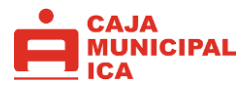

¿Cómo realizar mi desembolso en línea?

Si calificas para el crédito, el siguiente paso será realizar el reconocimiento facial. Para continuar haz clic en "Validar identidad".

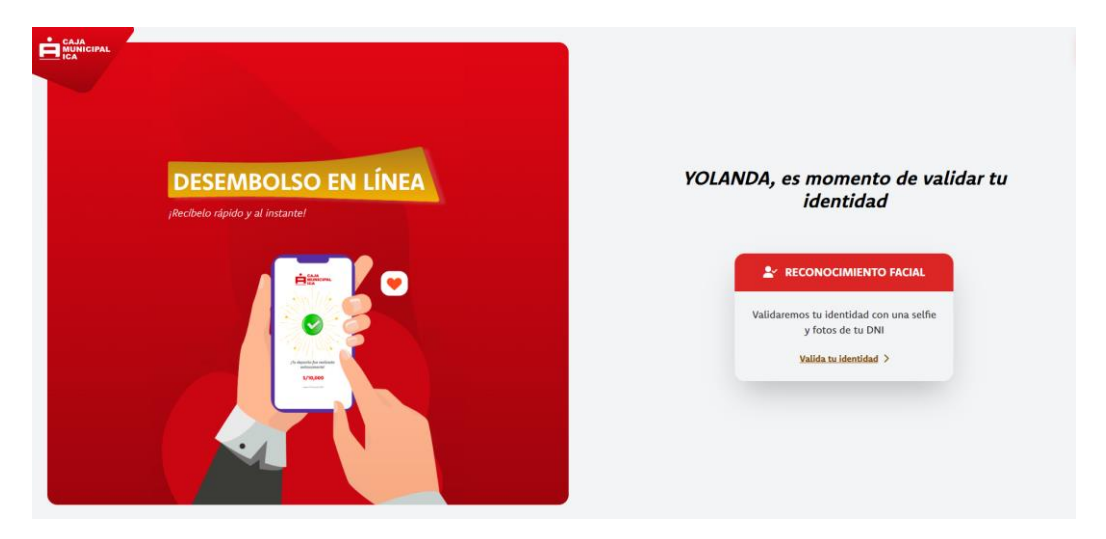

Lee los 3 pasos para validar tu identidad y haz clic en "Estoy listo".

|                                        | Verificación de Identidad 00: 09 : 51                                                                                                    |
|----------------------------------------|----------------------------------------------------------------------------------------------------|
| En :<br>Validare                       | solo 3 pasos<br>emos tu identidad                                                                                                    |
|                                        | I Cómate un selfie.   Evita usar anteojos, gora o   mascarilla   Image: Image: |
| Esto nos<br>un pro<br>confiat          | : ayuda a brindarte<br>oceso seguro y<br>ble. <mark>¿Estás listo?</mark><br>Esty isto                                                                                                    |
| © CAJA MUNICIPAL DE AHORRO Y CRÉDITO I | DE ICA S.A.RUC 20104888934 - Todos los derechos reservados.                                                                                                    |

Lee las recomendaciones y haz clic en "Aceptar".

|                                                           | Verificación de Identidad 00: 09 : 36 |
|-----------------------------------------------------------|---------------------------------------|
| En solo 3 pasos<br>Validaremos tu identio                 | dad                                   |
|                                                           | Tómate un selfie.                     |
| un proceso seguro<br>confiable. ¿Estás list<br>Estoy lito | y<br>to?                              |

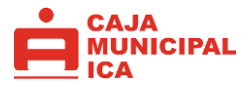

Se abrirá la cámara para capturar la foto selfie.

|                              | Verificación de Identidad 00: 09 : 15                               |
|------------------------------|---------------------------------------------------------------------|
| r<br>F                       | En solo 3 pasos                                                     |
| © CAJA MUNICIPAL DE AHORRO Y | CRÉDITO DE ICA S.A RUC 20104888934 - Todos los derechos reservados. |

Se abrirá la cámara para capturar la del anverso y reverso del DNI, haz clic en "Sí, continuar".

|            | Verificación de Identidad 00: 08 : 40                                                                                                    |
|------------|----------------------------------------------------------------------------------------------------|
|            | En solo 3 pasos                                                                                                    |
|            | ¿Todos los datos se leen de forma clara y nitida?                                                                                                    |
| NO, QUER   | REPOBLICA DEL PERD<br>DECIMENTO NACCIALI DE DENTRACIONA I BUBIELES<br>Perba linvière<br>Perba linvière<br>Perba Cadacidari<br>Perba Cadacidari<br>Perba Cadacidari<br>Perba Cadacidari<br>Decimententra<br>De continuer<br>B. CONTINUER |
| © CAJA MUI | NICIPAL DE AHORRO Y CRÉDITO DE ICA S.A RUC 20104888934 - Todos los derechos reservados.                                                                                                    |

|                                       | Verificación de Identidad 00: 08 : 24                                   |
|---------------------------------------|-------------------------------------------------------------------------|
|                                       | En solo 3 pasos                                                         |
| e e e e e e e e e e e e e e e e e e e | fodos los datos se leen de forma clara y nitida?                        |
|                                       |                                                                         |
|                                       |                                                                         |
| NQ, QUIERO REINTENTAR                 | SL CONTINUAR                                                            |
|                                       | continuar                                                               |
| @ CAJA MUNICIPAL DE AHORRO            | ) Y CRÉDITO DE ICA S.A RUC 20104888934 – Todos los derechos reservados. |

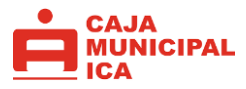

A continuación, verás el mensaje "Verificación exitosa". Tienes hasta 3 intentos para validar tu identidad. Si no lo logras, deberás esperar 24 horas antes de intentarlo nuevamente. Para continuar, haz clic en "Continuar".

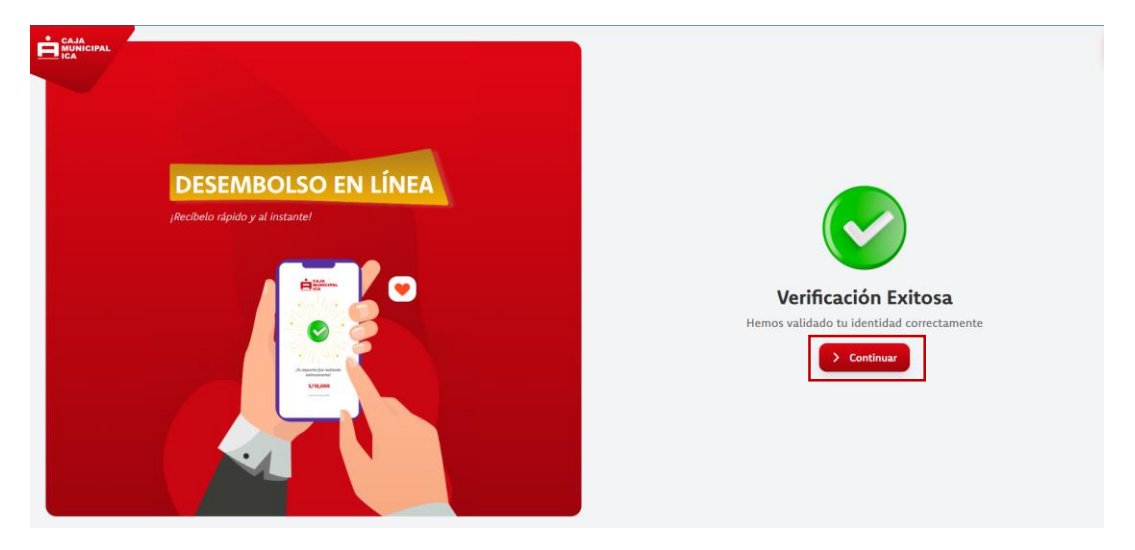

Se mostrará el monto máximo que puedes solicitar, teniendo en cuenta que el mínimo es S/ 500. Luego, selecciona tu fecha de pago entre las opciones disponibles: 03, 10, 16 o 23 de cada mes. El correo electrónico y el número de celular se mostrarán solo con fines informativos. Para continuar, haz clic en "Continuar".

| MUNICIPAL<br>ICA |                                 | Completa la siguiente información             |
|------------------|---------------------------------|-----------------------------------------------|
|                  | DESEMBOLSO EN LÍNEA             | Ingress el monto 1,500                        |
|                  | jRecIbelo rápido y al instante! | Elige la fecha gago                           |
|                  |                                 | 3 de cada mes<br>10 de cad <mark>e</mark> mes |
|                  |                                 | 16 de cada mes<br>23 de cada mes              |
|                  | 2/1/1002 C                      | <b>Celular</b><br>993531332                   |
|                  |                                 | > Continuar                                   |
|                  |                                 |                                               |

Ahora debes elegir el plan de pago, eligiendo los siguientes plazos: 6, 9 o 12 meses.

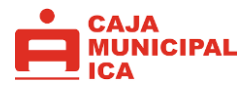

|                                 | Elige tu plan de pago                                                                                                    |  |  |
|---------------------------------|----------------------------------------------------------------------------------------------------|--|--|
| DESEMBOLSO EN LÍNEA             | Cuota 5/<br>Mensual 277.24<br>No de cuota 9/<br>Mensual 192.06                                                                                                    |  |  |
| ¡Recibelo rápido y al instante! | N° de cuotas         5         N° de cuotas         9           TEA         35.00%         TEA         35.00%           TCEA         36.74%         TCEA         36.74%           Pago         S/         Total         1,645.41         Total         1,710.56 |  |  |
|                                 | ← Atrás → Continuar                                                                                                    |  |  |

Si tienes cuentas de ahorro en Caja Ica, se mostrarán en una lista para que elijas en cuál deseas recibir el desembolso. Luego haz clic en "Continuar".

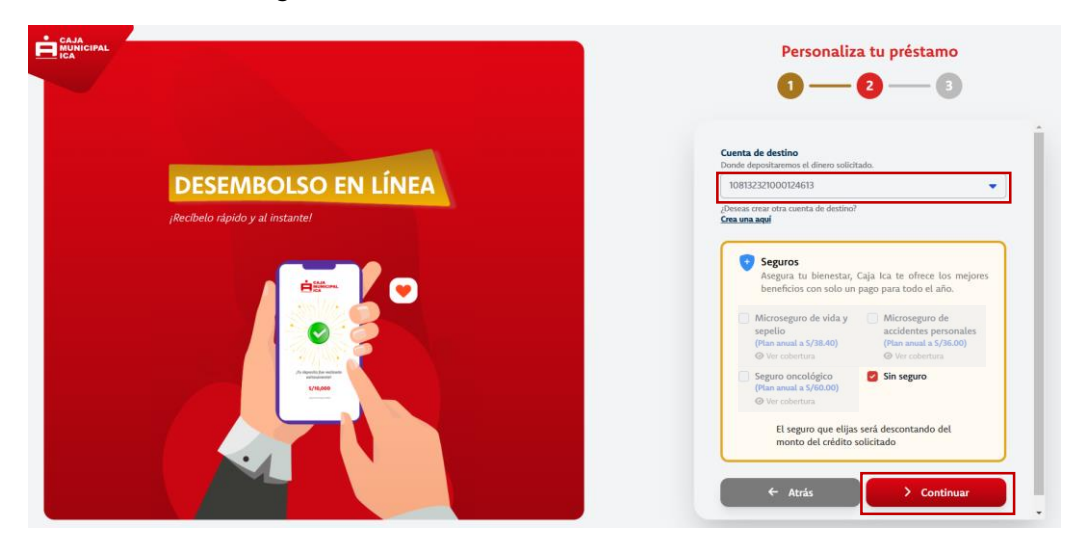

Si no tienes una cuenta, se apertura una cuenta nueva, aceptando que cumples con los requisitos. Próximamente podrás escoger seguros optativos. Haz clic en "Continuar".

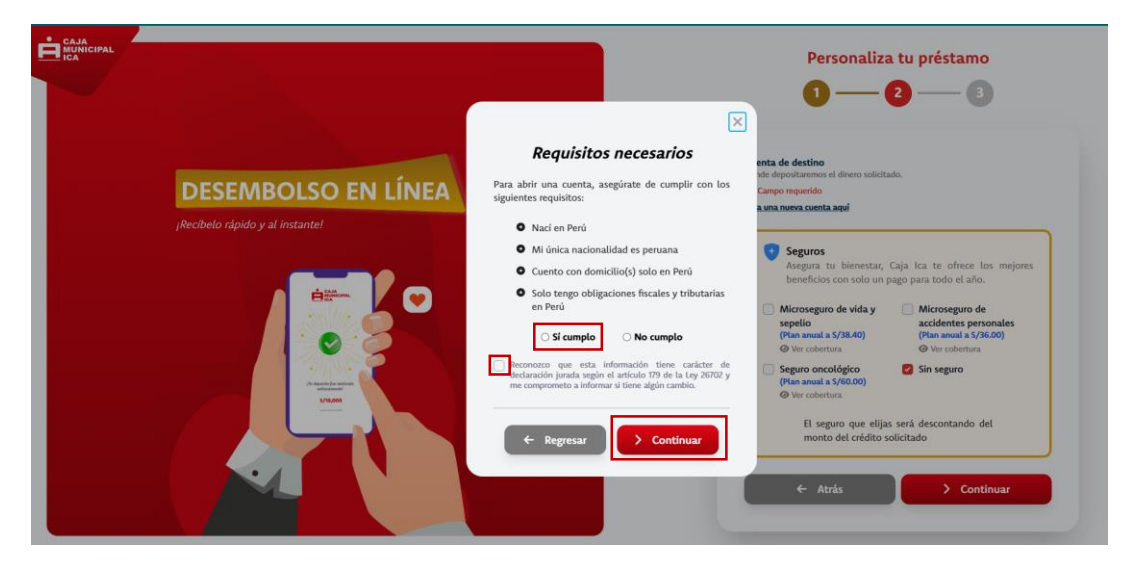

Se mostrará un resumen del desembolso con información clave antes de proceder, incluyendo el cronograma de pagos y los documentos contractuales. Para continuar, haz clic en "Desembolsar".

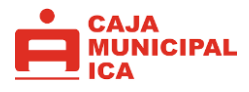

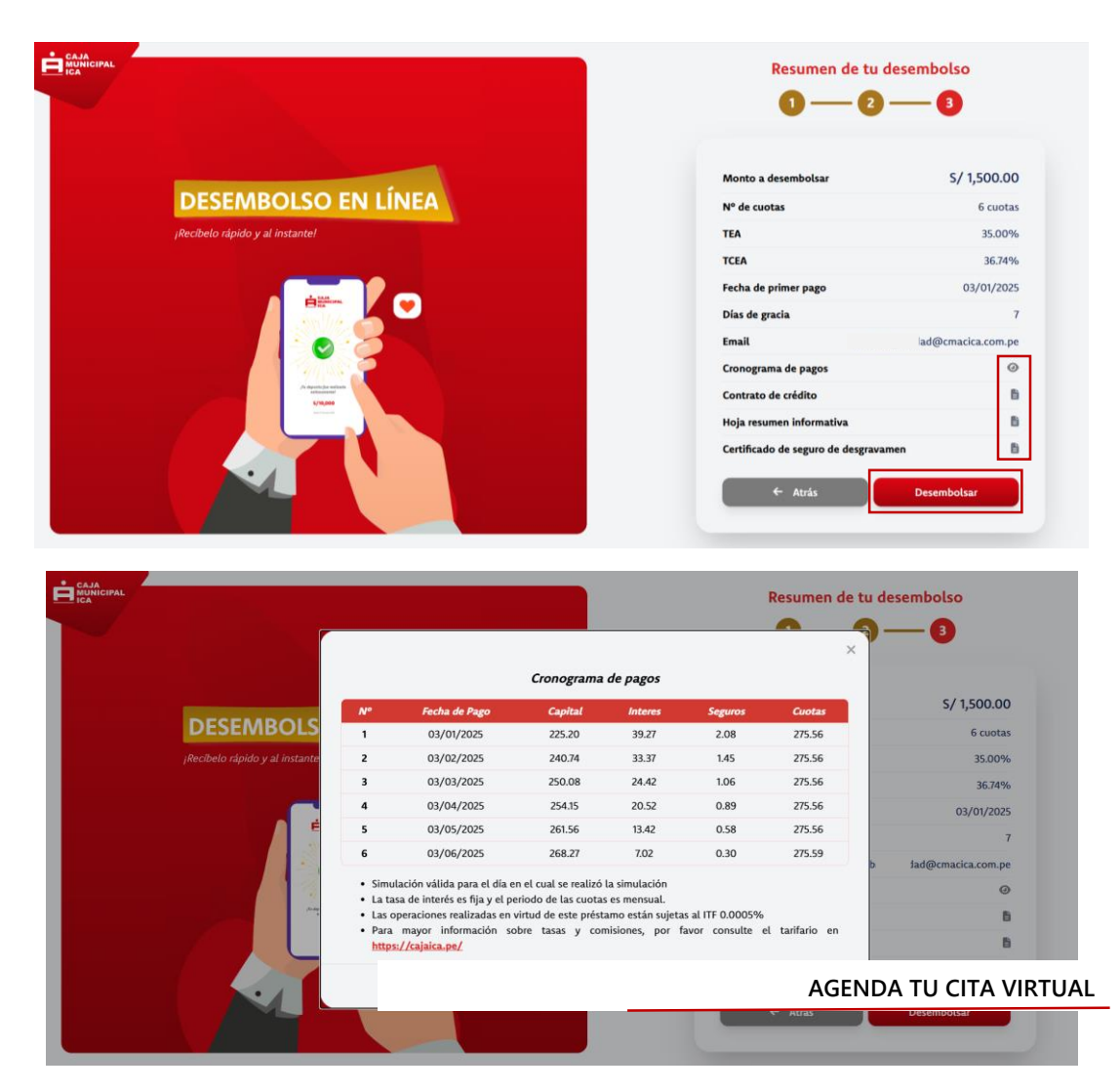

Al hacer clic en "Desembolsar", se mostrará un mensaje solicitando el código de seguridad enviado a tu correo electrónico. Tienes 3 minutos para ingresarlo o solicitar un nuevo código. Luego, haz clic en "Continuar".

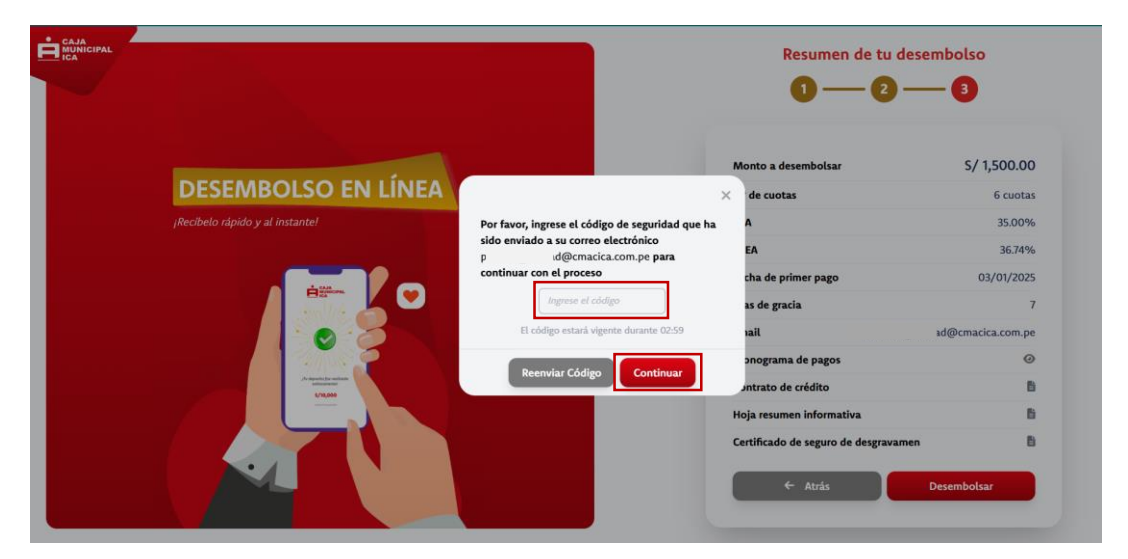

Figurará un mensaje al final indicando "Tu desembolso fue realizado exitosamente".

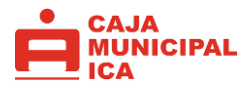

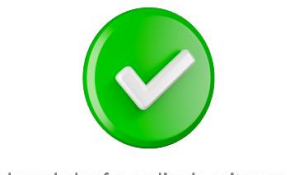

¡Tu desembolso fue realizado exitosamente!

# ¿Cómo agendo una cita con un asesor?

Haz clic en "Agenda tu cita Virtual". Se abrirá una ventana donde deberás ingresar tu N° de DNI, datos de contacto (número de celular y correo electrónico), y seleccionar la fecha y hora de tu cita, según la disponibilidad de nuestros asesores. Luego, acepta los términos y condiciones, así como el tratamiento de datos personales. Para finalizar, haz clic en "Agendar".

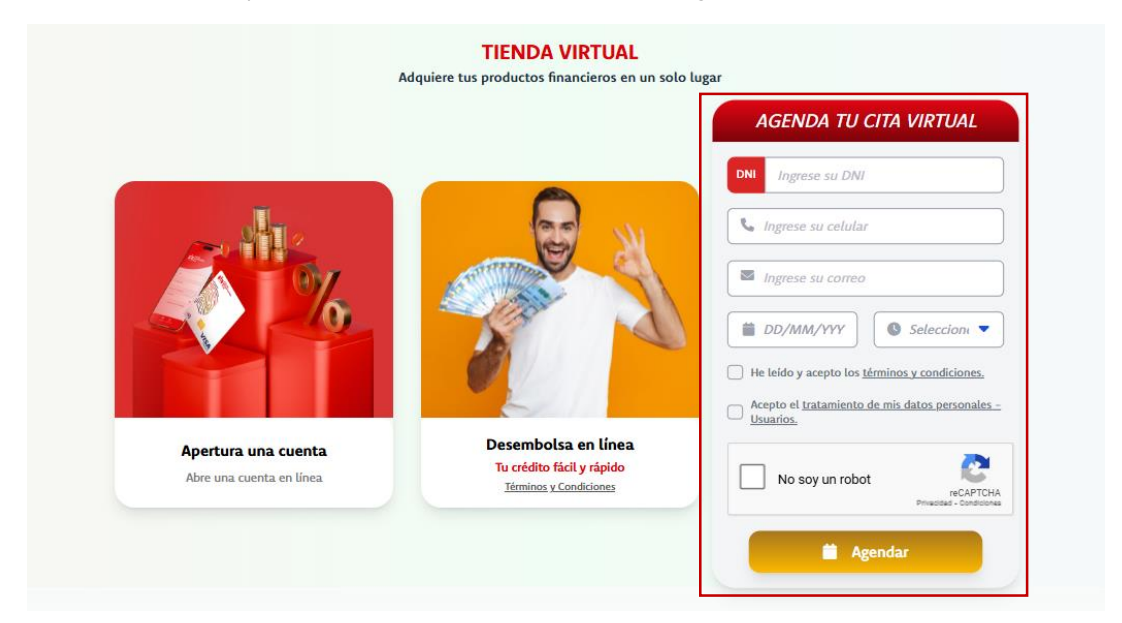

A continuación, aparecerá un mensaje indicando "Tu cita virtual se registró exitosamente", visualizarás la fecha y la hora que agendaste la cita. Haz clic en "Ok".

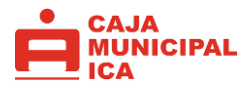

|                       | AGE                                                                         | NDA TU CITA VIRTUAL                |
|-----------------------|-----------------------------------------------------------------------------|------------------------------------|
|                       | DNI 21                                                                      | 5012€                              |
|                       | 9514                                                                        | ŧ                                  |
|                       |                                                                             | a.com.pe                           |
|                       |                                                                             | × 9:00 AM ▼                        |
|                       |                                                                             | ento los términos y condiciones.   |
|                       |                                                                             | tamiento de mis datos personales - |
|                       | Tu cita virtual se registró exitosamente!                                   |                                    |
| Apertura una cue      | Recibirás un correo electrónico con toda la información referente a tu cita | 2                                  |
| Abre una cuenta en li | Fecha: 11/03/2025                                                           | un robot                           |
|                       | Hore: 9:00 AM                                                               | Privacidad - Condiciones           |

A tu correo electrónico recibirás un mensaje con los principales datos de la cita agendada, así como la remisión del link por el que accederás.

| Iunes 10/03/2025 17:40<br>homebanking@cmacica.com.pe<br>Confirmación de cita virtual<br>Para Ana<br>i Si hay problemas con el modo en que se muestra este mensaje, haga clic aquí para verlo en u |
|----------------------------------------------------------------------------------------------------|
| TU ASESOR       FINANCIERO         FINANCIERO       FINANCIERO         TE ESPERA       Financiero         No dejes pasar esta oportunidad                                                         |
| Hola, te saludamos de Caja Ica,                                                                                                    |
| Has agendado una cita virtual con nosotros para el día 11 de marzo, a horas 09:00 AM                                                                                                    |
| Un personal de Caja Ica te atenderá gustosamente.                                                                                                    |
| Podrás ingresar haciendo clic aqui                                                                                                    |
| Te esperamos 🥯                                                                                                    |